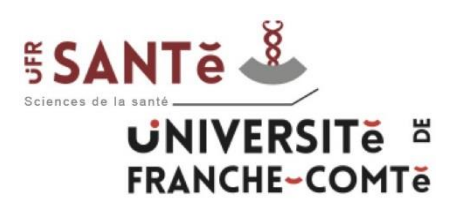

# **Utilisation de la plateforme Moodle**

# (formateurs IFSI)

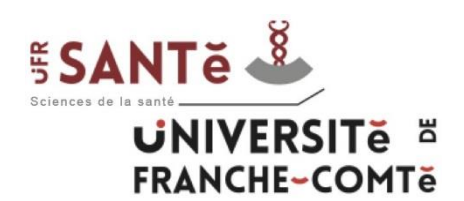

L'université de Franche-Comté propose de nombreux outils à travers son Espace Numérique de Travail (ENT) :

 $\Rightarrow$ <u>http://ent.univ-fcomte.fr</u>

Parmi eux, la plateforme pédagogique Moodle possède un rôle central dans l'enseignement des Instituts de Formation en Soins Infirmiers (IFSI).

Elle permet de mettre à disposition des documents à destination des formateurs et des étudiants, mais également de collaborer à travers des espaces et forums dédiés.

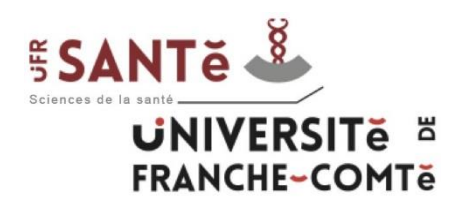

Il y a deux étapes préalables à l'utilisation de Moodle :

- Inscription administrative
- Activation de son compte informatique

Ces étapes doivent être effectuées dans l'ordre.

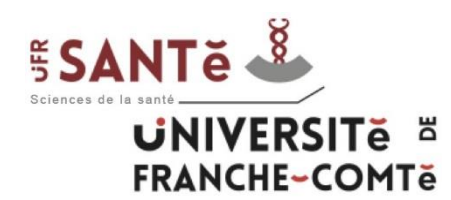

### Inscription administrative

L'inscription administrative dépend du secrétariat des IFSI à l'UFR Santé. A l'issue de cette inscription, le formateur peut utiliser son numéro d'employé, de Personnel Extérieur, de Vacataire ou Doctorant pour passer à l'étape suivante.

<u>Attention</u> : Cette inscription est à renouveler tous les 2 ans.

En cas de problème, il faut contacter <u>Catherine SABOT</u>:

- téléphone : 03.63.08.25.06
- mail : catherine.sabot@univ-fcomte.fr

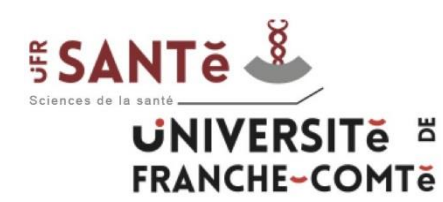

### Activation de son compte informatique

L'activation de son compte informatique (compte sésame) est une étape que le formateur effectue de manière autonome, grâce à son numéro GPEX. Pour cela il doit :

- Se connecter à <u>http://ent.univ-fcomte.fr</u>
- Suivre la procédure « Activer votre compte »

Le formateur obtient un login et un mot de passe pour s'identifier sur l'ENT. Il peut alors passer à l'étape suivante. En cas de problème :

• 03.81.66.52.80 ou sante\_informatique@univ-fcomte.fr

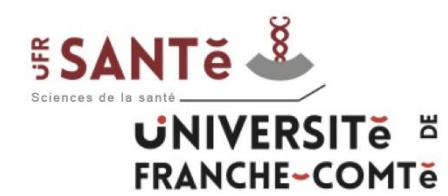

## I – Les étapes préalables

### Activation de son compte informatique

# ACTIVER VOTRE COMPTE SÉSAME

Sélectionnez votre profil pour accéder aux ressources numériques de l'université de Franche-Comté.

ÉTUDIANT
PERSONNEL
DOCTORANT

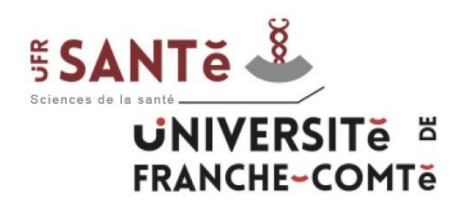

### **Obtention des droits formateurs**

Pour obtenir les droits "formateurs", il faut contacter Catherine Sabot :

• 03.63.08.25.06 / catherine.sabot@univ-fcomte.fr

En cas de problème technique, le service audiovisuel :

• Téléphone : 03.63.08.23.00 / moodle-sante@univ-fcomte.fr

Après cette étape, le formateur peut accéder au dossier IFSI sur Moodle.

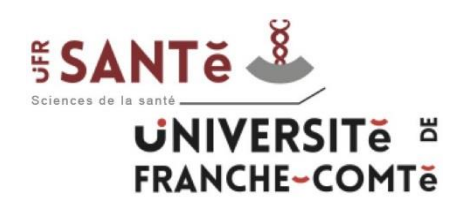

Avec son compte sésame, le formateur peut s'authentifier sur l'ENT et accéder à la plateforme Moodle (onglet pédagogie  $\rightarrow$  Moodle) ou <u>http://moodle.univ-fcomte.fr/</u> puis "Membres de l'Université de Franche-Comté".

Pour avoir accès aux cours "IFSI", il faut suivre le chemin suivant à partir de la page d'accueil Moodle :

<u>UFR Sciences de la santé</u>  $\rightarrow$  <u>Soins Infirmiers / IPA / IADE</u>  $\rightarrow$  <u>IFSI</u>

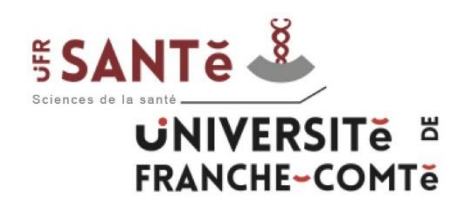

## II – Accès Moodle

Catégories de cours

- Bibliothèques Universitaires (SCD)
- Formations Transversales
- ▶ INSPE Institut national supérieur du professorat et de l'éducation の
- ISIFC Institut supérieur d'ingénieurs de Franche-Comté
- ▶ IUT Belfort-Montbéliard (4)
- ▶ IUT Besançon-Vesoul (2)
- SUP-FC Service Universitaire de la Pédagogie pour les Formations et la Certification
- UFR SJEPG Sciences juridiques, économiques, politiques et de gestion
- ▶ LIER SLHS Sciences du langage, de l'homme et de la société @
- ▶ UFR Sciences de la santé ⑷
- UFR ST Sciences et techniques
- ▶ UFR STGI Sciences, techniques et gestion de l'industrie (49)
- ▶ UPFR des Sports
- ▶ Autre (3)

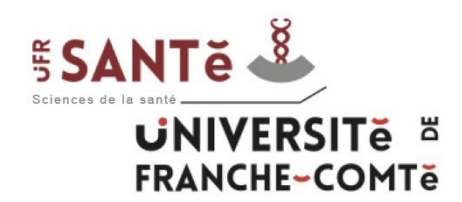

## II – Accès Moodle

- PASS-LAS-PACES
- Médecine
- Pharmacie
- Maïeutique
- Orthophonie

◆ Soins Infirmiers / IPA / IADE

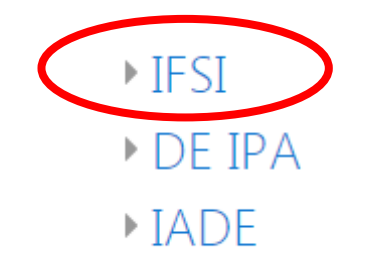

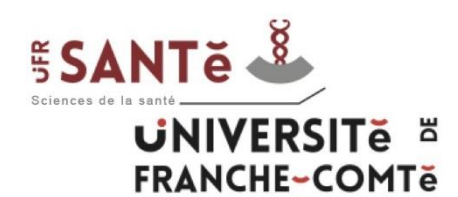

Sur cette page, vous pouvez accéder directement aux cours de chaque semestre. Pour cela, cliquez sur le semestre que vous souhaitez consulter.

Vous pouvez aussi accéder à l'espace de l'IFSI vous concernant (Besançon, Lons, etc).

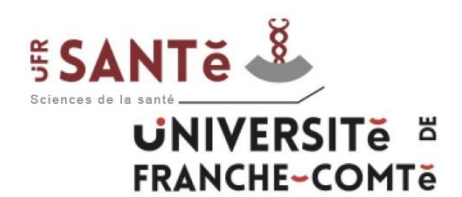

Vous avez accès aux fichiers PDF et aux vidéos de chaque UE lorsque vous avez cliqué sur un semestre (ex. avec le 1-1-S1).

1-1-S1 : Psychologie, sociologie, anthropologie / Pr. A. MARIAGE - J. MAILLET CONTOZ

- PDF 1-1-S1
- Uidéos 1-1-S1

Cliquez sur le dossier PDF 1-1-S1 pour voir tous les pdf, faites un clic droit sur celui que vous voulez télécharger et cliquer sur "enregistrer le lien sous..."

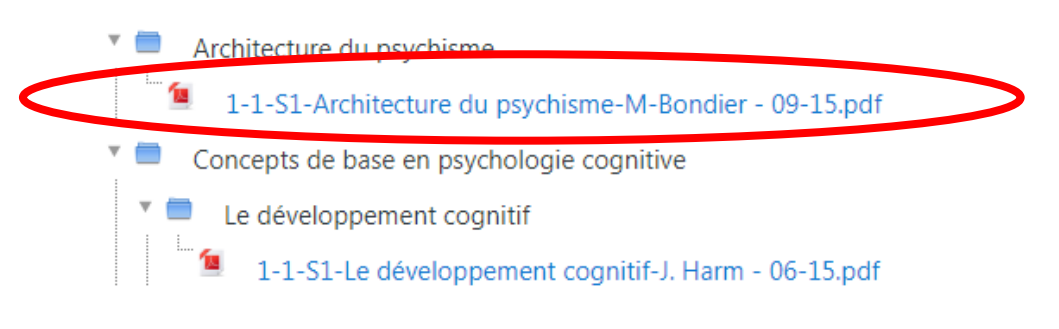

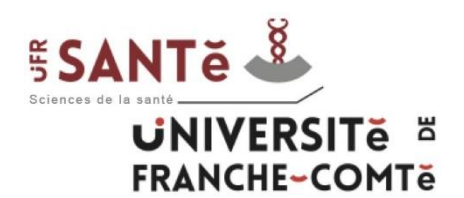

## **III – Utilisation**

Cliquez sur le dossier Vidéos 1-1-S1 pour voir toutes les vidéos de cette UE, puis cliquez sur la vidéo à visionner.

Vidéos

| Controls generates oper aborder ta<br>psychopathologic de l'enfants      A · wanter leune hanne hanne | <b>1-1-S1-Psychopathologie de l_enfant-</b><br><b>M-Nicot</b><br><i>Créé le 27 avril 2020 à 08h53</i><br>1 vues<br>Stockage utilisé : 984.7 Mo | ibim51s 🛇  |
|----------------------------------------------------------------------------------------------------|----------------------------------------------------------------------------------------------------|------------|
|                                                                                                    |                                                                                                    |            |
| <ul> <li>La psychologie de l'enfant apporte à la spychologie<br/>générale le seu de la constantendo de l'être<br/>mais sue méthod d'aude qui contribue à enrechir les<br/>consissances sur l'enfant et sur les dimensions<br/>evolutives de sa conduite et de son comportement<br/>psychologique</li> <li>Si l'an considere de devolgepennet comme l'haixtire<br/>de micatione de la constante de un individe, chere<br/>la psychologie du diveloppennent aura pour analyse<br/>de micatione de ces changements d'une gant, et la<br/>réunification de suvoirs offerts par la psychologie de<br/>l'enfant et par la méthode généraque d'autre part</li> </ul>                                                                                                    | <b>1-1-S1-Psychologie de lenfant et du<br/>développement-M-Nicot</b><br><i>Créé le 27 avril 2020 à 08h51</i><br>Stockage utilisé : 792.9 Mo    | 1h11m44s 🛇 |

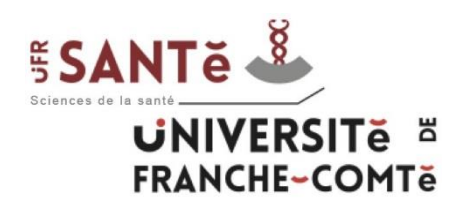

Vous pouvez alors visionner la vidéo. Pour télécharger le fichier mp4 ou le fichier mp3, il faut cliquer sur "Partager", faire un clic droit sur le fichier à télécharger et "Enregistrer la cible du lien sous...".

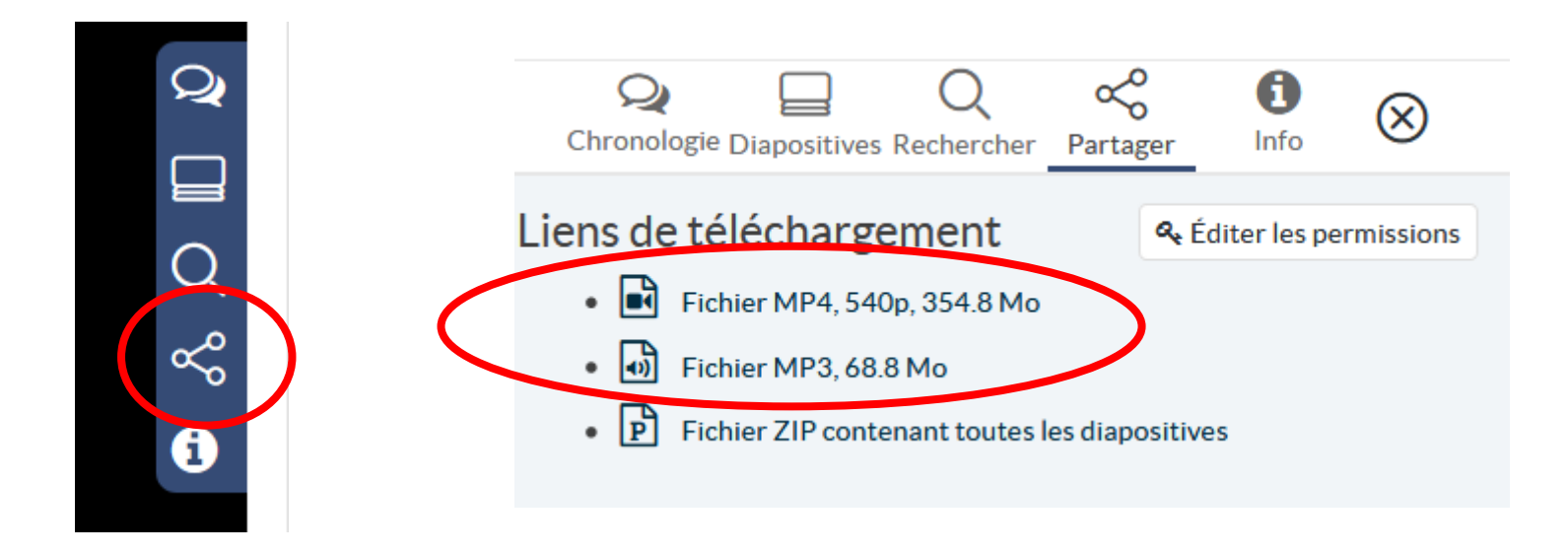

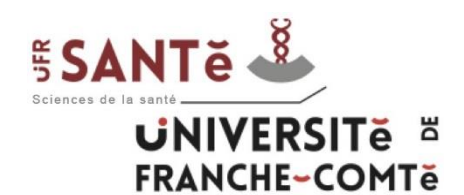

#### - Catherine SABOT (inscription administrative) :

- téléphone : 03.63.08.25.06
- mail : catherine.sabot@univ-fcomte.fr
- Service informatique :
  - téléphone : 03.81.66.52.80
  - mail : sante\_informatique@univ-fcomte.fr
- Service audiovisuel (Moodle) :
  - téléphone : 03.63.08.23.00
  - moodle-sante@univ-fcomte.fr